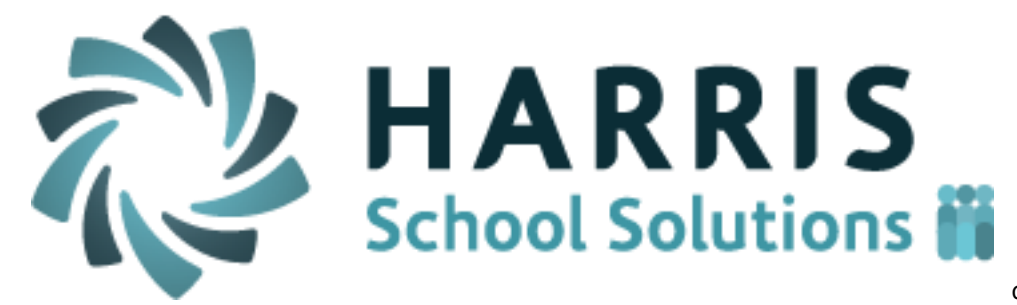

doc date : 11/8/16

*ClassMate Teacher Web* 

Release Notes for 10/31/2016 Release

Doc date: 11/08/2016

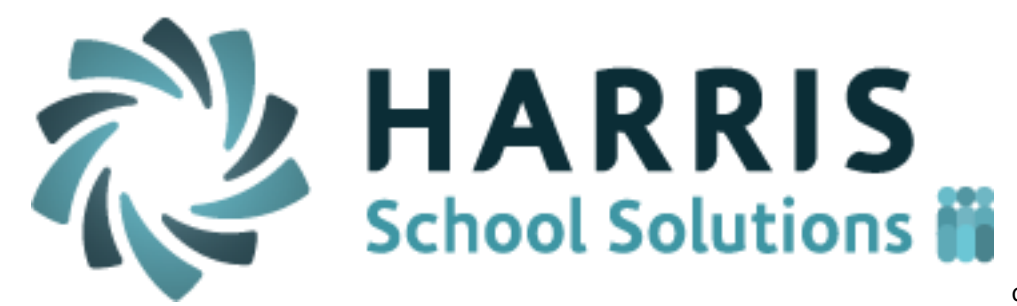

doc date : 11/8/16

## **Resolved Issues**

### **Defect Corrections**

The following reported issues are corrected in this release.

| Jira<br>Number | Summary                                                                                                    | Notes                                                                                                    |
|----------------|----------------------------------------------------------------------------------------------------|----------------------------------------------------------------------------------------------------|
| Number         |                                                                                                    |                                                                                                    |
| CMW-89         | Recalculate the Marking Period and<br>Grade Component grade averages for all<br>student when user navigates to the Grade<br>Overview screen | This will help ensure that the averages<br>for marking periods and grade<br>components are kept up-to-date and<br>refresh each time the user clicks or<br>returns to the Grade Overview screen. |
| CMW-107        | Start Time and End Time changes for<br>multiple students when one student<br>updated                                                        | The time value will only change for the student being updated.                                                                                                    |
| CMW-108        | Skill grades is counting as "0" points when a user clicks through tasks                                                                     | If a user clicks or moves through a cell<br>with keyboard keys the value of the cell<br>will remain "00" if the user does not type<br>a value in the cell.                                      |
| CMW-24         | In the Skills Grading Grid the tasks that<br>apply to other marking period should be<br>color coded purple                                  |                                                                                                    |
| CMW-20         | A teacher is able to override an office person's attendance code/attendance condition                                                       | Once an admin user selects an<br>attendance condition a teacher will not<br>be able to change the condition for that<br>student and date.                                                       |
| CMW-11         | The "CDOS" button incorrectly opens the Work Ethic screen.                                                                                  |                                                                                                    |
| CMW-38         | Knowledge Grading screen is allowing<br>negative points                                                                                     |                                                                                                    |
| CMW-111        | System does not remove "Start and End<br>Time" error message until refresh page.                                                            | Any error related to the Start and End<br>Times can now be cleared by clicking<br>the "X" icon on the message box.                                                                              |
| CMW-109        | "Incorrect Syntax" error message when adding a specific Discipline note                                                                     | The discipline referral screen should<br>now allow any characters in the notes<br>area without producing an error.                                                                              |
| CMW-93         | Error message when using "Pivot" button on Skill grading page                                                                               | No error message should appear when using the Pivot button.                                                                                                    |

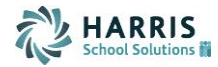

| Jira<br>Number | Summary                                                                                                    | Notes                                                                                                    |
|----------------|----------------------------------------------------------------------------------------------------|----------------------------------------------------------------------------------------------------|
|                | A togehor should be able to adit/optor                                                                                                    |                                                                                                    |
| 011111-22      | scores for any SKILL task in previous marking periods                                                                                                    |                                                                                                    |
| CMW-28         | When a teacher clicks on a different<br>marking period button it should stay on the<br>specific grade component (Knowledge,<br>Skill, WE) they were viewing | For example, if a user is on the Skills<br>screen for MP 2 and clicks on the<br>button for MP1, the screen will update<br>to the Skills grid for MP1 instead of<br>defaulting back to the Grade Overview<br>screen for MP1.                                                                                                    |
| CMW-95         | The wrong rotation roster of students is<br>display on the gradebook grids for<br>Knowledge, Skills and Worth Ethic grading                                 | When a teacher is viewing the<br>CURRENT marking period for any of<br>the grade screens, only students that<br>are currently enrolled as of the current<br>system date will display (current rotation<br>students). Any students for rotations/<br>enrollment ranges that starts after the<br>current date or that have ended before<br>the current date will not display in the<br><i>current marking period</i> screen.<br>If the teacher views a grade screen for<br>a <i>previous or future</i> marking period<br>(NOT current MP) then ALL students<br>that are active during any portion of the<br>marking period will display.<br><u>Please Note:</u> In a future release we will<br>add the ability to filter for active/inactive<br>students so that teachers can decide to |
|                |                                                                                                    | view only the students in the current<br>rotation or students in any rotation for<br>that marking period.                                                                                                    |
| CMW-104        | Allow labels for "Marking Period" and<br>"MP" to be changed to "Grading Period<br>and "GP"                                                                  | This is intended for CA customers<br>where the term "Grading Period" has<br>more significance then the term<br>"Marking Period".                                                                                                    |
| CMW-73         | The Work Ethic Gradebook is not<br>defaulting to the current month as it<br>should                                                                          | The Work Ethic grade grid will now<br>default to the current month IF viewing<br>the current Marking Period. If a teacher<br>clicks on a previous or future marking<br>period, then the FIRST month of that<br>marking period will be the default<br>month.                                                                                                    |
| CMW-102        | User should NOT receive "exceeds max<br>points" error message on Knowledge<br>screen if class set to "Extra Credit" = YES                                   | Teachers will be able to assign scores<br>that are greater than the Max Points of<br>a Knowledge activity if the class is set<br>to allowing Extra Credit.                                                                                                    |

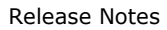

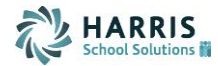

| Jira<br>Number | Summary                                                                                                    | Notes                                                                                                    |
|----------------|----------------------------------------------------------------------------------------------------|----------------------------------------------------------------------------------------------------|
| CMW-14         | User gets the wrong error message of<br>"Grade Value Exceeds Max Point Vale" on<br>the Skills gradebook when a decimal<br>value is entered. | If a user gets attempts to enter a<br>decimal value as a rubric grade they will<br>receive the message saying that<br>decimal values are not allowed. |
| CMW-81         | Community Classroom / Non-Class Hours                                                                                                    | Details of enhancement explained below.                                                                                                    |
| CMW-13         | Inactive activities should not appear on the Knowledge grading gradebook screen                                                             | If a Knowledge Activity is marked<br>"Inactive" it will NOT display on the<br>Knowledge gradebook grid.                                               |

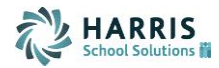

#### **New Application Features**

1. Non-Classroom Hours screen

A new tab has been added to the Student Snapshot which allows Non-classroom hours to be recorded for students. The intention is to record student hours that occur outside of the normal class attendance hours such as on-the-job training or community service hours. A school can define the specific categories that are tracked and displayed on this screen.

This specific screen only allows entry for individual students but a batch screen is in development that will allow hours to be entered for a whole class roster of students at one time.

| Anthon                                                         | ny Akian 🖬 🗰                  | 12209           |                |     |       |                | 3 |
|----------------------------------------------------------------|-------------------------------|-----------------|----------------|-----|-------|----------------|---|
| Dashboard Dem                                                  | ographics Attendand           | e Grades        | Medical Alerts | SDI | Notes | Discipline     |   |
| Student Details                                                |                               |                 |                |     |       |                |   |
| Anthony Akian<br>HOURS TYPE                                    |                               | TOTAL TIME (HH: | MM)            |     |       |                |   |
| CC Hours                                                       | CC Hours                      |                 | ):00           |     |       |                |   |
| Community Se                                                   | Community Service Hours 03:30 |                 |                |     |       |                |   |
| Makeup Hours                                                   | Makeup Hours 00               |                 |                |     |       |                |   |
| Transfer Hours                                                 |                               | 00:00           |                |     |       |                |   |
| Click on an Category<br>New Hours Entry<br>mmunity Service Hou | Count to view Details.        |                 |                |     |       |                | × |
| DATE                                                           | TIME<br>HH:MM                 | COMM            | IENT           |     |       |                |   |
| 10/26/2016                                                     | 02:00                         | Tutori          | ng Program     |     |       | Edit<br>Delete |   |
| 10/13/2016                                                     | 01:30                         | Rakin           | g Leaves       |     |       | Edit           |   |

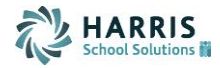

#### 2. Login Message Pop-up

The Login message is now available as a pop-up screen that display when the teacher logs into Teacher Web. This feature helps ensure that teachers are aware of important messages and is similar to the login message features already available on the windows (Admin) side.

| Test Cm Ins             | Test Cm lps Testaur 11/08/2016                                                                                                    | 🕚 Shawn Mottau 🕘 🛛 🗔 🗸 🗸 |
|-------------------------|----------------------------------------------------------------------------------------------------|--------------------------|
|                         | Login Message                                                                                                    |                          |
| Welcome<br>Shawn Mottau | PLEASE NOTE: This is a reminder that Marking Period 1 will be closed on Friday, October 28th, at 8:00AM. All Marking Period 1 grades must be entered prior to this time. 11-08-201 (2 months ago) | ~                        |
| 🛗 Attendance 3          | No Close                                                                                                    | - Tardy                  |
| 🖈 Grading               | AM Automotive Technology according                                                                                                    |                          |
| 🖋 Knowledge Bank        |                                                                                                    | Search:                  |

Remember that these login messages are composed on the windows ClassMate side under **System Administrator > Log In Message Management.** The feature must also be activated under **ClassMate Custom Control** on the **Misc** tab.

The three possible status conditions for Login Messages are:

- Off: No login message will be visible to teachers
- **On:** Login messages will be available only from the top-right of their Teacher Web screen and teachers will need to click on the red circle icon to view messages. The messages will NOT display automatically on login.
- **Automatic:** The login message will display automatically on login within a pop-up window. Teachers can also click on the red circle icon in the top-right to view the messages at any time after login.

# Below: Red circle icon in top-right will display available message when clicked. Click again to close

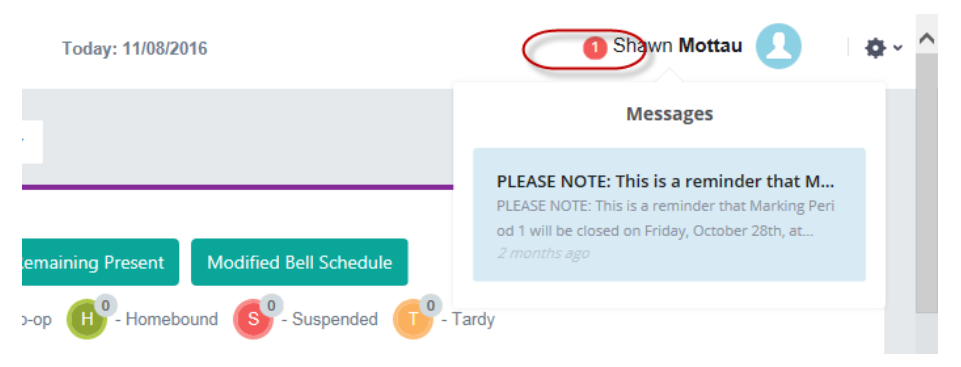